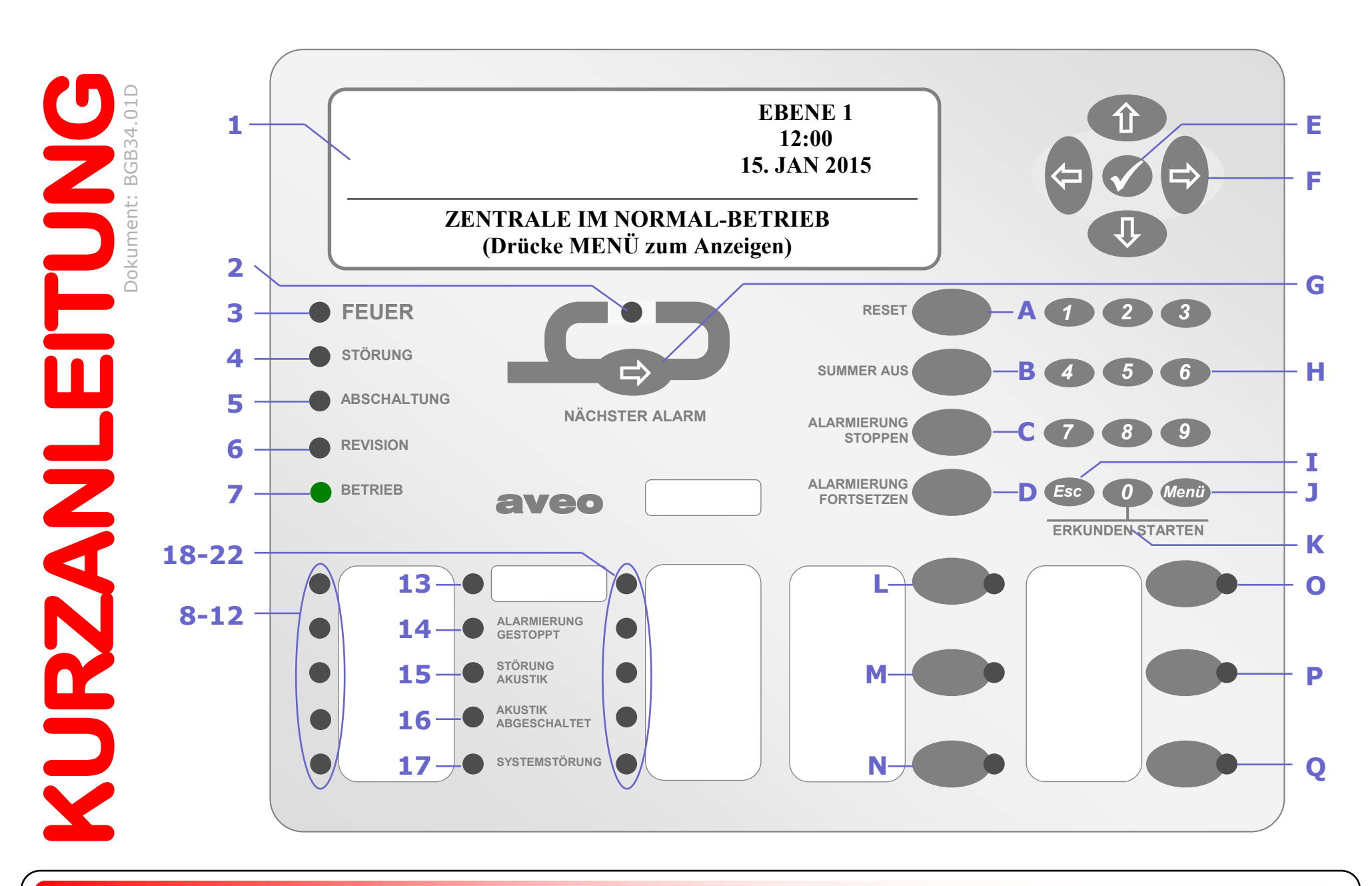

## **LED-ANZEIGEN UND BEDIENTASTEN**

- 1: 
  Grafisches Display
- 2: 🌻 Weitere Alarme
- 3: 🌻 Feueralarm
- 4: 🗮 Störung
- 5: 🗮 Abschaltung
- 6: 🗮 Revision aktiv
- 7: 🏶 Betriebsbereitschaft
- 8: 🌞 \_\_\_\_\_
- 9: \*
- 10: \*
- 11: \*
- 12: \*
- 13: 🌞 \_\_\_\_\_
- 14: **\*** Alarmierung gestoppt

- 15: 🏶 Akustik gestört
- 16: **#** Akustik abgeschaltet
- 17: **#** CPU-Störung
- 18: 🌞
- 19: \*
- 20: \*
  - ····
- 21: #
- 22: 🗮

Die LEDs 8-13 und 18-22, sowie die Tasten L--Q können frei programmiert werden und zeigen die eingetragene Funktion an.

- A: @ RESET (Zurücksetzen)
- B: Summer aus
- C: C Alarmierung stoppen
- D: C Alarmierung fortsetzen

- E: 🐨 🖌 (Bestätigung)
- F: ☞ ⇔⇒↓☆ (Navigationstasten)
- **G**: **C** Nächster Alarm
- H: @ Nummerntastatur
- ESC (Abbruch/Zurück)
- J: 🐨 Menü
- K: 🐨 Erkunden starten

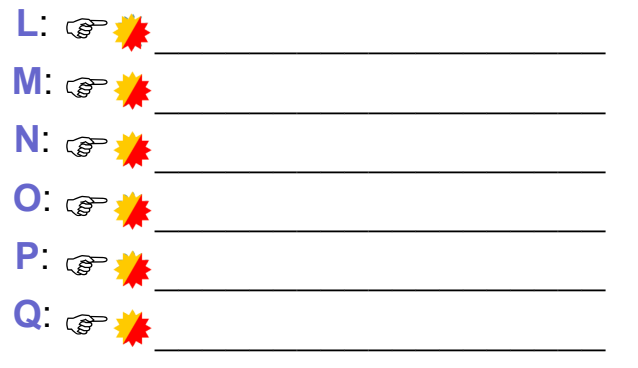

### **BEI FEUER-ALARM:**

#### Andeln Sie stets nach den internen Anweisungen und gefährden Sie sich nicht selbst!

#### Drücken Sie die Taste SUMMER AUS (Taste B)

Prücken Sie die Taste **0** (Taste **K**) um die Erkundungszeit zu starten (*falls bei Ihnen zutreffend*)

I Kontrollieren Sie den angegebenen Ort (Ortstext wird im Display [1] angezeigt, 2x ⇒ drücken [E])

#### Bei einem echten Brand:

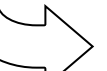

Drücken Sie den nächstgelegenen Handmelder um die automatische Meldung zur Feuerwehr sofort zu aktivieren. Rufen Sie per Telefon die Feuerwehr, falls Ihre Brandmeldezentrale nicht auf die Feuerwehr aufgeschaltet ist (**Tel. 112**)

#### Wenn die Situation unter Kontrolle ist:

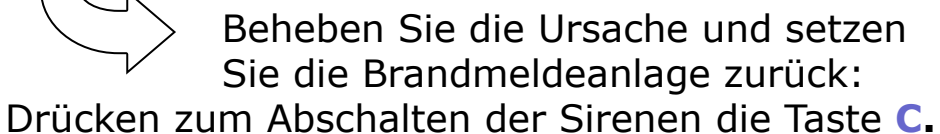

Geben Sie Ihr Passwort mit der Tastatur ein (Tasten H) und bestätigen Sie dies ✓ (Taste E). Setzen Sie die BMZ mit **RESET** (Taste A) zurück

#### Tragen Sie alle Abschaltungen, Störungen und Feuermeldungen in das Betriebsbuch ein!

### ABSCHALTUNGEN

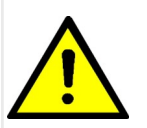

Abgeschaltete Melder/Meldegruppen oder Bereiche können <u>keine</u> Alarme mehr melden! Halten Sie daher die Abschaltdauer so kurz wie möglich! Handeln Sie stets nach Ihren internen Handlungsanweisungen.

- Drücken Sie die Taste **MENÜ** (Taste **J**). Es erscheint die Meldung [BEDIENUNG GESPERRT]
- Wählen Sie mit den Pfeiltasten ⇒ ☆ ↓ ← (Tasten F) den Menüpunkt TASTATUR FREIGEBEN (schwarz hinterlegt) und bestätigen Sie dies mit der Taste ✓ (Taste E)
- Wählen Sie mit den Pfeiltasten ⇒ û ↓ ⇔ (Tasten F) den Menüpunkt ABSCHALTEN und bestätigen Sie dies mit der Taste ✓ (Taste E)
- Wählen Sie mit den Pfeiltasten ⇒ ⊕ ⊕ ⇔ (Tasten F) den Menüpunkt MG/EINGANG wenn Sie einzelne Melder oder eine ganze Meldegruppe abschalten wollen oder wählen Sie BEREICHE wenn Sie vordefinierte Bereiche abschalten möchten (*wenn programmiert*) und bestätigen Sie dies mit der Taste ✓ (Taste E)
- Ø Wählen Sie mit den Pfeiltasten û ↓ (Tasten F) die gewünschte Meldegruppe bzw. den Bereich aus. Drücken Sie die Pfeiltaste ⇒ damit der Eintrag Eingesch. schwarz hinterlegt wird. Bestätigen Sie dies mit der Taste ✓ (Taste E). Es erfolgt bei Auswahl der Meldegruppe die Frage, ob die ganze Meldegruppe ALLE MELDER oder einzelne Melder MELDER AUSWÄHLEN abgeschaltet werden sollen. Wählen Sie mit den Pfeiltasten û↓ (Tasten F) die gewünschte Abschaltung. Wenn einzelne Melder der Meldegruppe abgeschaltet werden sollen, so können diese jetzt einzeln angewählt werden. Es leuchtet ab der ersten Abschaltung auch die LED **\* 5**.
- Wenn alle gewünschten Meldegruppen, Melder und Bereiche abgeschaltet sind, drücken Sie die Taste *ESC* (I) mehrmals, bis Sie im Übersichtsmenü sind. Wählen Sie dort ABSCHALTEN, Drücken Sie danach die Taste ✓ (Taste E) und wählen Sie danach TASTATUR und drücken Sie erneut die Taste ✓ (Taste E). Es erscheint die Meldung: [BEDIENUNG GESPERRT]

# WIEDEREINSCHALTUNG

- Drücken Sie die Taste **MENÜ** (Taste **J**). Es erscheint die Meldung [BEDIENUNG GESPERRT]
- Wählen Sie mit den Pfeiltasten ⇒ ☆ ↓ ⇔ (Tasten F) den Menüpunkt TASTATUR FREIGEBEN (schwarz hinterlegt) und bestätigen Sie dies mit der Taste ✓ (Taste E)
- Geben Sie mit der Tastatur (Tasten H) Ihr Passwort ein und bestätigen Sie dies mit ✓ (Taste E)
- Wählen Sie mit den Pfeiltasten ⇒ û ↓ ← (Tasten F) den Menüpunkt EINSCHALTEN und bestätigen Sie dies mit der Taste ✓ (Taste E)
- Wählen Sie mit den Pfeiltasten ⇒ ☆ ↓ ⇔ (Tasten F) den Menüpunkt MG/EINGANG wenn Sie einzelne Melder oder eine ganze Meldegruppe einschalten wollen oder wählen Sie BEREICHE wenn Sie vordefinierte Bereiche wieder einschalten möchten (*wenn programmiert*) und bestätigen Sie dies mit der Taste ✓ (Taste E)
- Wählen Sie mit den Pfeiltasten û↓ (Tasten F) die gewünschte Meldegruppe bzw. den Bereich aus. Drücken Sie die Pfeiltaste ⇒ damit der Eintrag TEILABSCHALTG bzw. ALLES ABGESCH schwarz hinterlegt wird. Bestätigen Sie dies mit der Taste ✓ (Taste E). Die Meldegruppe wird wieder eingeschaltet und verschwindet aus der Übersicht mit den abgeschalteten Meldegruppen.
- Wenn alle gewünschten Meldegruppen, Melder und Bereiche eingeschaltet sind, drücken Sie die Taste *ESC* (I) mehrmals, bis Sie im Übersichtsmenü sind. Wählen Sie dort ABSCHALTEN ,drücken

Sie danach die Taste ✓ (Taste E) und wählen Sie danach TASTATUR und drücken Sie erneut die Taste ✓ (Taste E). Es erscheint die Meldung: [BEDIENUNG GESPERRT]

# STÖRUNGEN

Bei einer Störung wird der Summer aktiviert und die LED 4 blinkt. Es wird der Störungstext angezeigt. Drücken Sie die Taste **SUMMER AUS** (Taste B) im den Zentralenwarnton auszuschalten. Um detaillierte Informationen zur Störung zu erhalten, blättern Sie mit der Taste ⇔ (Taste F) durch die Meldung. Beheben Sie die Störung bzw. informieren Sie den Instandhalter der Brandmeldeanlage, falls Sie die Störung nicht selbst beheben können.

24-Stunden-Servicerufnummer des Instandhalters:

SAUTER

Brandmeldeanlagen